Honeywell Life Safety Iberia

# Guía rápida de instalación Sistema de Gestión Gráfica TG HLSI

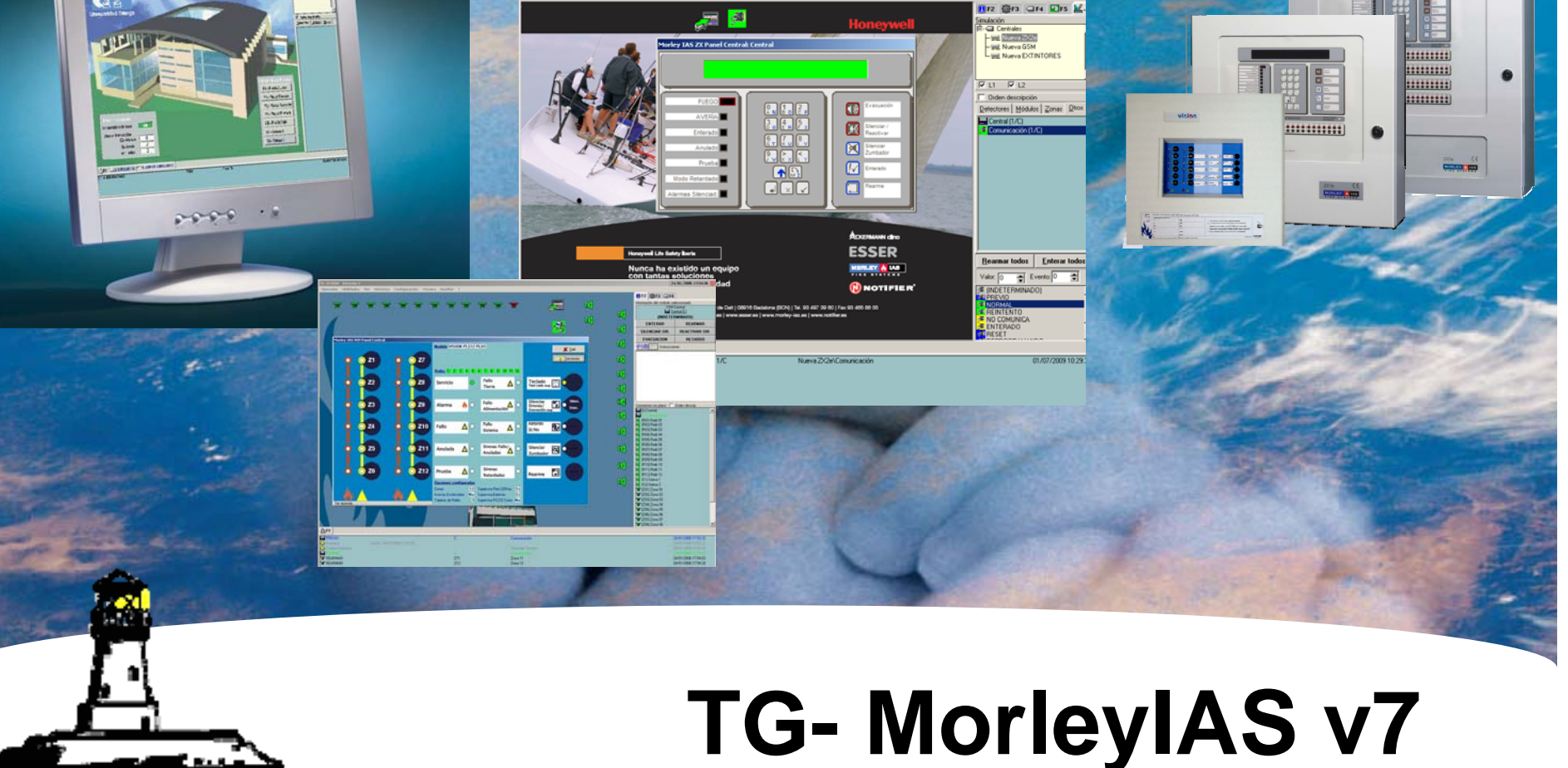

#### 1) Instalación del TG HLSI y Drivers:

Atención: Siga detenidamente los pasos de instalación. No ejecute el programa TG.exe si todavía no ha instalado los drivers Sentinel ni antes de colocar la llave en el PC en que haya instalado el programa TG.

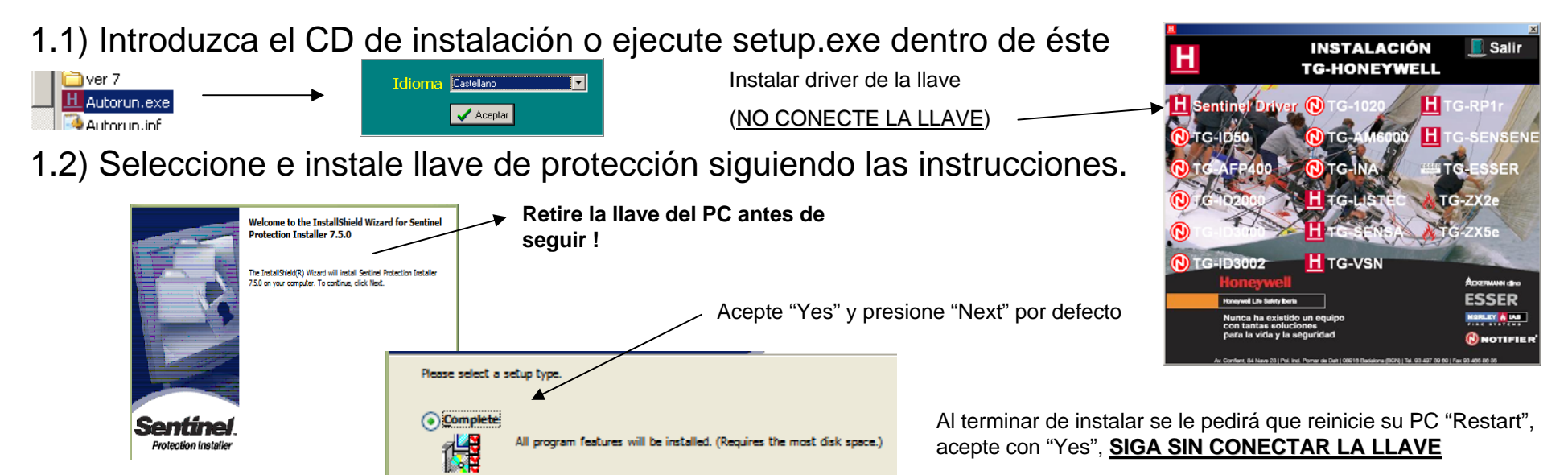

1.2.1) En caso de detectar instalación anterior de los driver, éstos se actualizarán

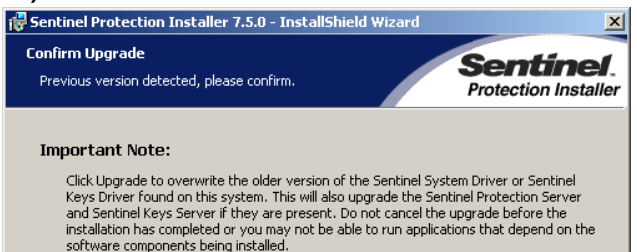

Presione "Update" para actualizar y proceda como se ha descrito.

#### 1.3) Instalación del programa, INSERTE LA LLAVE DEL SISTEMA, y haga clic sobre

TG-XXX el la opción de inicio, según si sistema de más alto rango (mayor número de lazos): ej: ESSER> AM6000> ID-3000> ZX5> ZX2> ID-50> Vision> RP1r.

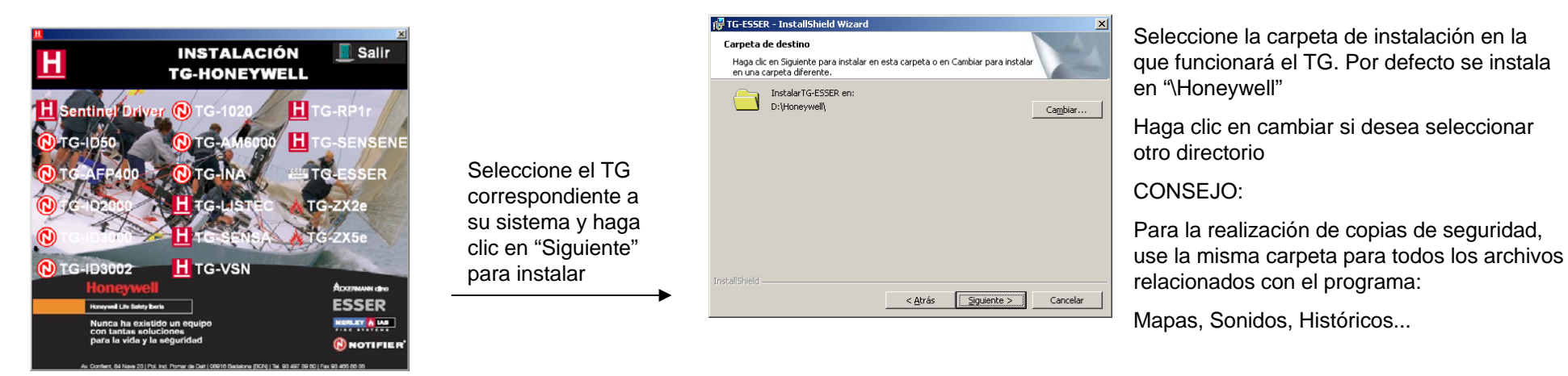

1.4) **PLANOS**: Coloque los planos de instalación en formato BMP o JPG (Se recomienda el tamaño del BMP de 800 x 600 pixel para disponer de suficiente resolución y para disponer de espacio para las áreas de información del TG).

Generalmente se usa la carpeta: C:\Honeywell\BD\_TG\Mapas para copiar todos los planos del sistema

1.5) **Configuración Equipos**: Exporte la configuración de cada central en archivo .txt (según sistema) desde el programa de configuración Tools8000 y cópielos en una carpeta accesible para el TG con objeto de importar posteriormente.

Algunos sistemas no permiten exportar configuración y se deben crear manualmente los equipos manual (ZX, Vision, RP1r,...)

1.6) Al finalizar la instalación. Con la llave conectada al PC en el que ha instalado el TG HLSI (La llave generará las centrales según su licencia) y ejecute TG.exe desde el acceso directo de su escritorio, o desde la carpeta de instalación. El código por defecto de instalador es: TECNICO

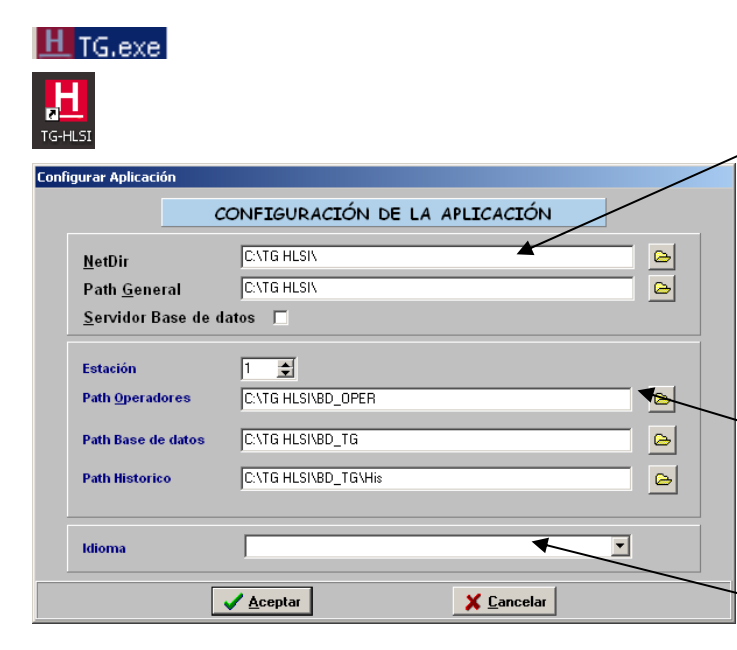

Después de la instalación o de un cambio de carpeta, el programa solicitará confirmar la ubicación de la carpeta general de la aplicación (Path).

Si se confirma, es posible aplicar la misma carpeta general para todas las bases de datos del sistema (Instalación por defecto).

Estación, es el número de PC si hay varios.

Cuando por razones de múltiples TG instalados, deba compartir una base datos, deberá usar una carpeta compartida, con acceso para todos los TG y seleccionar el Path correspondiente.

Idioma: (Para diferentes idiomas de la aplicación, la carpeta **Trad** correspondiente deberá estar presente en el directorio raíz del TG)

1.7) Tras arrancar la aplicación se mostrará una pantalla vacía del TG.

En caso de no estar instalada la llave, se indicará el error. Para cerrar el programa haga clic en "Auxiliar" y en "**Cerrar**"

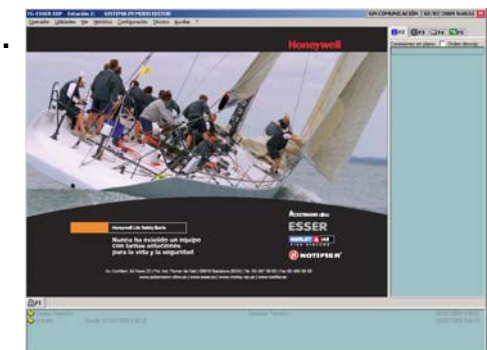

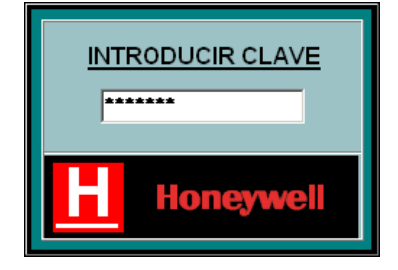

#### 2) TG Configuración Básica:

Para configurar el software de Terminal Gráfico TG HLSI, se debe proceder como sigue:

2.1) Seleccione el tamaño de pantalla general: **Configuración→General** en la barra de menús

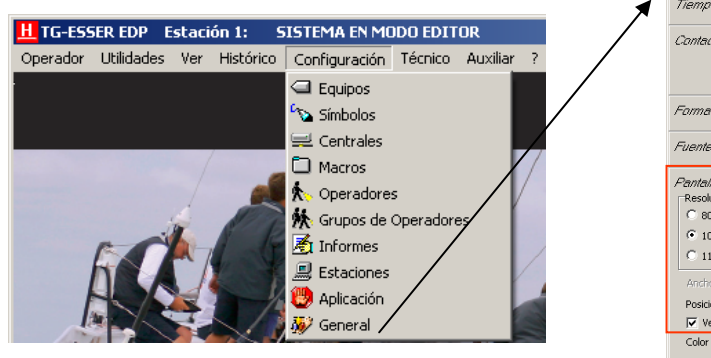

| dición de Config                                                                                                    | ×                                                                                                    |
|----------------------------------------------------------------------------------------------------|----------------------------------------------------------------------------------------------------|
| Tiempos                                                                                                    | Control inactividad                                                                                                    |
| Contadores                                                                                                    | Elemento     Cona     Selección automática del último evento     Presentación automática de contadores                                                                                                    |
| Formato Nombre Equ                                                                                                    | <i>ліро</i> Є LxDyy C Dxyy                                                                                                    |
| Fuente Etiquetas                                                                                                    | MS Sans Senif                                                                                                    |
| Cantal/a<br>Resolución<br>© 800 × 600<br>© 1024 × 768<br>© 1152 × 864<br>Ancho 1024<br>Posición listas inferiores<br>✓ Ver zonas inferior y l | 1280 × 1024         C         1680 × 1050         C         1920 × 1080           1280 × 720         C         1792 × 1344         C         1920 × 1200           1600 × 1200         C         1800 × 1440         C         Otra           A <sup>(2)</sup> 768         T         F         Mustar plano de fondo)           600         T         T         Bustar divisor vertical           lateral         F         Municable         F |
| Color de fondo de las lis<br><i>Palá externa</i> Puerto C<br><i>Impresoras</i> Imp<br>Imp                                                     | tas<br>OM 0 2 Forzar IP origen<br>presora Diano<br>presora Diato                                                                                                    |
| 🗸 Aceptar 🛛 🗶 Can                                                                                                    | celar                                                                                                    |

Seleccione el tamaño adecuado para la resolución de la pantalla de su PC. Las opciones de pantalla permiten arrastrar los límites interiores de los campos del programa para adecuar al tamaño más cómodo.

Seleccione minimizable para permitir minimizar el programa y trabajar en su PC.

2.2) **Arbol de Planos**: Genere un esquema en árbol de los planos y asocie a cada archivo BMP. Seleccione **Configuración→Símbolos**. La mayoría de los cambios de configuración en TG se realizan en modo símbolos.

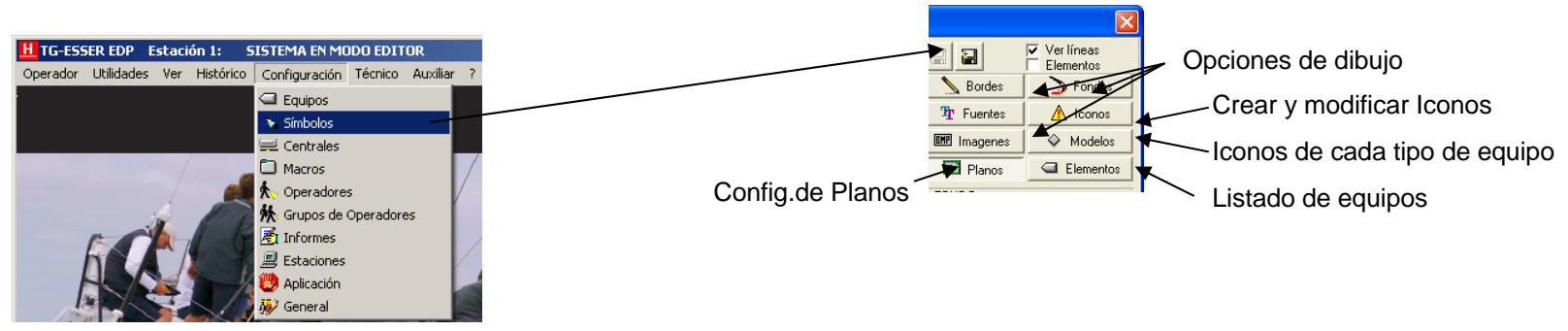

Es muy importante que el plano de inicio y los nombres de los planos sean los definitivos, debido a que al insertar los equipos y cambios de plano en el TG, se creará un archivo

"nombredelplano.SIM" con todas las propiedades de éste y si se modifica el nombre del plano, deberá cambiarse el nombre de este archivo para conservar la configuración.

Para crear nuevos planos en el árbol, desde la opción de **Símbolos,** seleccione **Planos** haga **clic** con el botón **derecho** sobre un plano, y clic en **Editar** 

Se mostrará la ventana de edición de planos, haga **clic** con el botón **derecho** dentro del plano al que pertenezcan los nuevos planos a añadir empezando desde el principal (Plano General).

Modifique el nombre del nuevo plano, seleccionándolo y presionando **enter**, <u>modifique el texto</u> con el nombre final del plano y confirme presionando **enter de nuevo** 

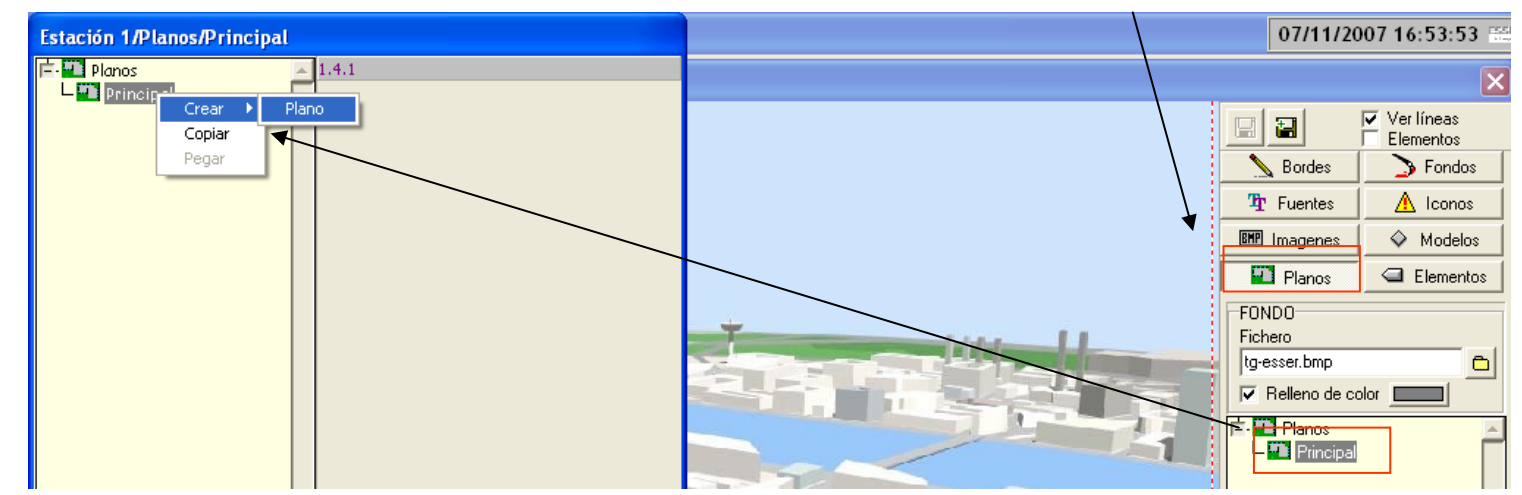

Pantalla de Simbolos

La estructura de Planos en árbol determina el camino para mostrar incidencias y para volver al plano anterior. Cada plano debe estar asociado al superior del que dependa.

Una vez generado el árbol de planos y guardados los cambios, haga **clic** sobre cada plano en la ventana de **Simbolos >Planos** y seleccione desde el explorador el archivo .**BMP** correspondiente y elija **abrir**.

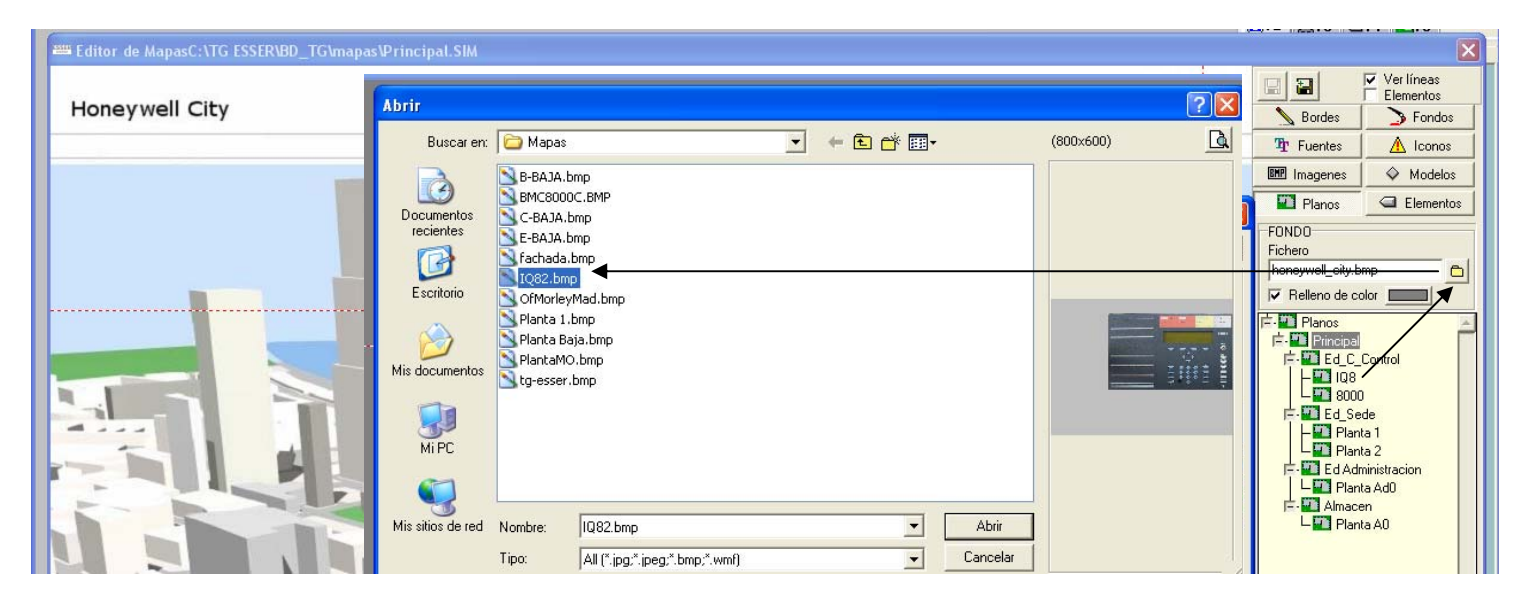

Para permitir el acceso rápido desde un plano a otro en estado de reposo, <u>deberá insertar</u> <u>cambios</u> <u>de plano</u>. Haga **clic** con el botón **derecho** sobre el **cuadrado** de creación, en la ventana de símbolos y elija cambio de plano y el tipo de icono deseado.

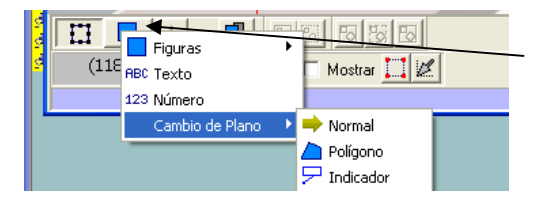

Para insertar un icono de cambio de plano:

Clic con botón derecho sobre el cuadrado en la parte inferior de la ventana Símbolos seleccione Cambio de Plano→

Polígono (Polígono invisible para situar sobre la zona deseada, para cambiar de plano al hacer clic dentro)

Indicador (Cartel indicador con nombre del plano para cambiar de plano al hacer clic sobre ella)

Polígono: Dibuje el polígono sobre la zona del mapa que desee para cambiar de plano al hacer clic dentro. Cada clic genera un vértice nuevo, presione escape al terminar.

Para asociar el plano al icono de cambio,

Haga **clic** sobre éste y presione **enter**, seleccione el plano deseado del árbol. Al terminar, acepte y haga clic sobre el disco de la ventana de símbolos, para guardar cambios.

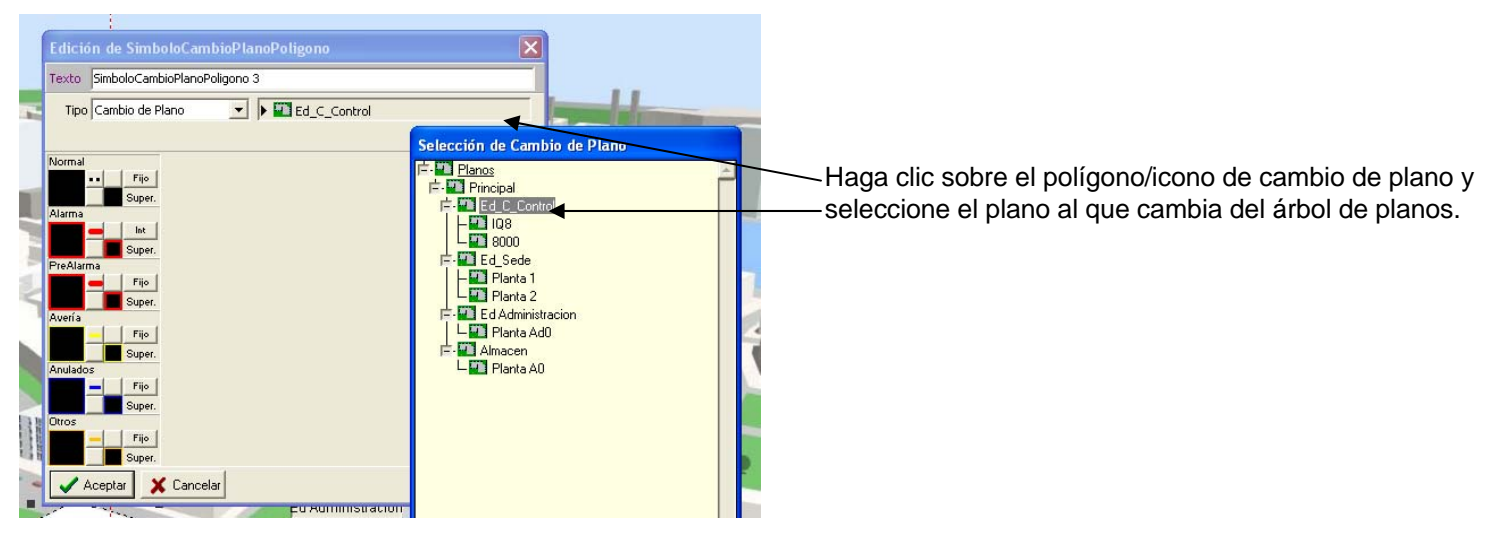

Realice los cambios de plano necesarios con el siguiente criterio:

-En caso de Alarma o Avería de algún equipo (por defecto), los polígonos/iconos de cambio de plano se iluminarán de color rojo/amarillo, para indicar el plano con equipos en alarma/avería.

-Los polígonos/iconos de cambio de plano permiten navegar, rápidamente, de un plano a otro, para acceder a equipos o partes del edificio.

2.3) Habilitar y configurar comunicaciones de Centrales. <u>Antes de importar la configuración de las centrales, debe seleccionar algún tipo de comunicaciones de las mismas y debe nombrar cada central con su texto final</u>. Esto es debido a que los equipos se importan a través del la carpeta de comunicaciones. Seleccione: **Configuración→Centrales** y haga clic en "**Configurar**" de cada una.
2.3.1) <u>ESSER</u>: Opciones de comunicación de Centrales ESSER y SEI. Seleccione el mismo tipo y parámetros de comunicación de todas las centrales y el SEI de la red ESSERNet, pero con el número de red de cada equipo en la ESSERNet.

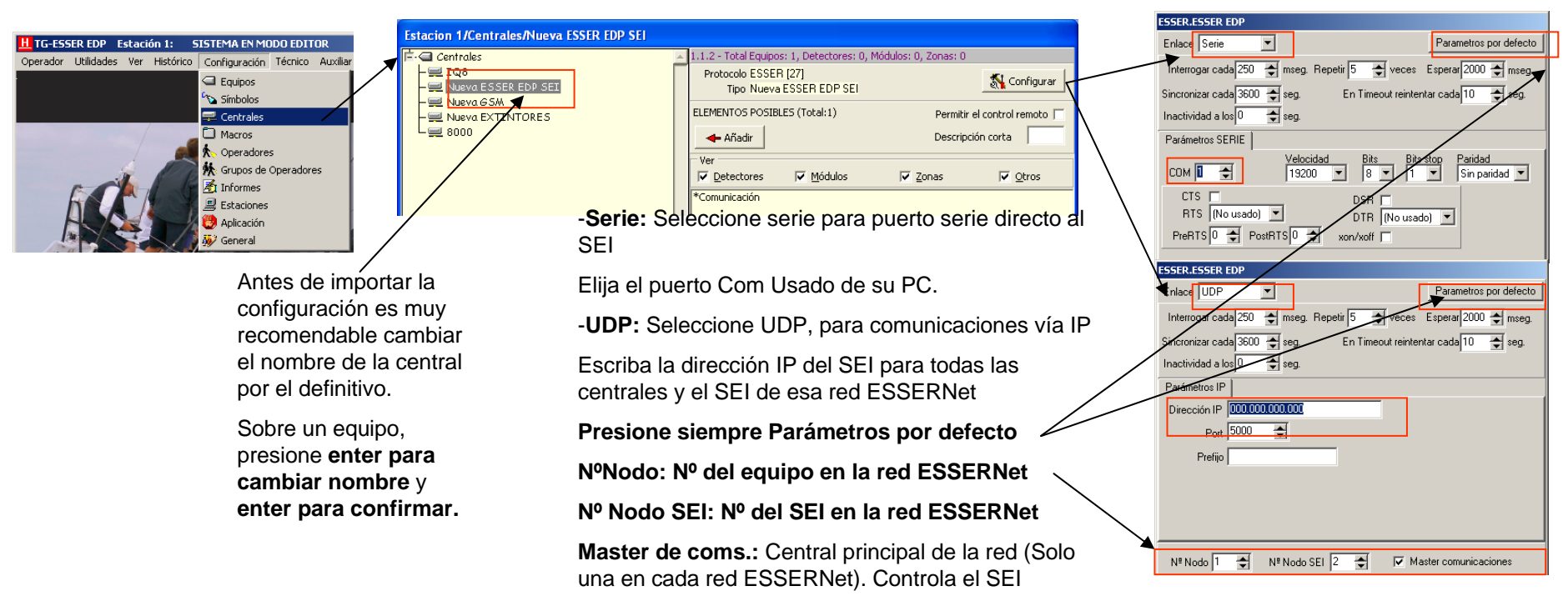

2.3.2) ZX2e / ZX5e: Opciones de comunicación de Centrales ZX. Las centrales ZX deben comunicar cada una de forma independiente al TG aún estando en red. Seleccione los parámetros de comunicación de todas las centrales del sistema según sea su comunicación.

|                                                                  |                                                                   | Morley IAS ZX.ZX5e                                                 |  |  |  |  |
|------------------------------------------------------------------|-------------------------------------------------------------------|--------------------------------------------------------------------|--|--|--|--|
| H TG-ESSER EDP Estación 1: SISTEMA EN MODO EDITOR Estación 1/Cen | ntrales/2X5e                                                      | Enlace Serie  Parametros por defecto                               |  |  |  |  |
| Operador Utilidades Ver Histórico Configuración Técnico Auxiliar | s A 1.1.3 - Total Equipos: 5, Detectores: 3, Módulos: 0, Zonas: 0 | Interrogar cada 250 🔮 mseg. Repetir 3 🚭 veces Esperar 1000 🚭 mseg. |  |  |  |  |
|                                                                  | 00 Protocolo Morley IAS 2X [80]                                   | Sincronizar cada 15 A seg En Timeout reintentar cada 15 A seg      |  |  |  |  |
|                                                                  | ELEMENTOS POSIBLES (Total: 1525) Permitir el control remoto       | Inactividad a los 60 🛋 seg.                                        |  |  |  |  |
| Macros                                                           |                                                                   | Parámetros SEBIE                                                   |  |  |  |  |
| Dependences                                                      |                                                                   | Velocidad Bits Bits stop Paridad                                   |  |  |  |  |
| Crupos de Operadores                                             | com (GSM)                                                         | COM 1 😴 9600 💌 8 💌 1 🗲 Sin paridad 💌                               |  |  |  |  |
|                                                                  | VTORES *11 Detector 1                                             |                                                                    |  |  |  |  |
| Aplicación                                                       | *L1 Detector 2                                                    | RTS (No usado) V DTR (No usado) V                                  |  |  |  |  |
| 🐺 General                                                        |                                                                   |                                                                    |  |  |  |  |
|                                                                  |                                                                   |                                                                    |  |  |  |  |
|                                                                  | -Serie: Seleccione serie para puerto serie c                      | Morley IAS 2X.2X.5e                                                |  |  |  |  |
| Antes de importar la                                             | a la central                                                      | Enlace UDP                                                         |  |  |  |  |
|                                                                  |                                                                   | Interrogar cada 256 🛫 mseg. Repetir 3 🛫 veces Esperar 1000 🖨 mseg. |  |  |  |  |
| conliguration es muy                                             | Elija el puerto Com Usado de su PC.                               | Sincronizar cada 15 🗲 seg. En Timeout reintentar cada 15 🜩 seg.    |  |  |  |  |
| recomendable cambiar                                             | ar                                                                |                                                                    |  |  |  |  |
| el nombre de la centr                                            | ral                                                               | Párámetros IP                                                      |  |  |  |  |
| por el definitivo.                                               | Via IP                                                            | Dirección # 100.000.000                                            |  |  |  |  |
|                                                                  | Escriba la dirección IP de la central para ca                     | da Port  5000 😫                                                    |  |  |  |  |
| Sobre un equipo,                                                 | Escriba la uneccion ne de la central para ca                      |                                                                    |  |  |  |  |
| presione enter para                                              | una.                                                              |                                                                    |  |  |  |  |
| cambiar nombre v                                                 | Presione siempre Parámetros por defect                            |                                                                    |  |  |  |  |
| ontor para confirma                                              | r resione siempre r arametros por derect                          |                                                                    |  |  |  |  |
| enter para comma                                                 | Nº Central: Nº de la central                                      | Nº Central 1 😴 Nº Central Enlace 1 😴 Nº PC 0 🛫                     |  |  |  |  |
|                                                                  | Nº Central Enlace: Nº de la central nor la                        | ane                                                                |  |  |  |  |
|                                                                  |                                                                   | que                                                                |  |  |  |  |
|                                                                  |                                                                   | <b>T</b> 0                                                         |  |  |  |  |
|                                                                  | siempre comunican independientemente co                           | n IG,                                                              |  |  |  |  |
|                                                                  | aún estando en red, por lo que el № de Car                        | ntral                                                              |  |  |  |  |
|                                                                  | Enlace debe coincidir con el Nº de la centra                      | l.                                                                 |  |  |  |  |

Todos los equipos con comunicaciones habilitadas, presentarán avería si la llave está instalada.

| La fi ma Averias |        |     |             |                            |                     |
|------------------|--------|-----|-------------|----------------------------|---------------------|
| Estado           | Evento | T   | ipo Descrip | ipción Zona                | Fecha y Hora        |
| 🜁 NO COMUN       | VICA   | 2/C | Nueva       | ESSER EDP SEI\Comunicación | 07/11/2007 16:56:33 |
| 🔎 NO COMUN       | NICA   | 1/C | IQ8\Co      | omunicación                | 07/11/2007 16:56:34 |
| 🔎 NO COMUN       | VICA   | 5/C | 8000\C      | Comunicación               | 07/11/2007 16:57:21 |
|                  |        |     |             |                            |                     |

2.3.3) ID50, ZX50, Vision Plus, RP1r: Opciones de comunicación de Centrales Independientes. Las centrales aisladas, no tienen número de nodo y comunican cada una de forma independiente al TG. Seleccione los parámetros de comunicación de cada central según sea su comunicación.

| H TG-ESSER EDP Estación 1: SISTEMA EN MODO EDITOR Estación 1 / Centra | ales (725e                                                    |                                                                             |
|-----------------------------------------------------------------------|---------------------------------------------------------------|-----------------------------------------------------------------------------|
| Operador Utilidades Ver Histórico Configuración Técnico Auxiliar      | 1.1.3 - Total Equipos: 5. Detectores: 3. Módulos: 0. Zonas: 0 | Enlace Serie Parametros por derecto                                         |
| G Equipos                                                             | Irol Protocolo Morley IAS ZX [80]                             | Interrogar cada 100 🚖 mseg. Repetir 5 🚖 veces Esperar 7000 🖨 mseg.          |
| Símbolos                                                              | Tipo ZX5e                                                     | Sincronizar cada 3600 🗲 seg. En Timeout reintentar yada 10 🜩 seg.           |
| Centrales                                                             | ELEMENTOS POSIBLES (Total: 1525) Permitir el control remoto   | Inactividad a los 60 🜩 seg.                                                 |
| C Macros                                                              | 📥 Añadir Descripción corta                                    | Parámetros SERIE                                                            |
|                                                                       |                                                               |                                                                             |
| Maria Maria                                                           | r (G-SM) Vei<br>↓ Detectores ↓ Módulos ↓ Zonas ↓ Otros        |                                                                             |
|                                                                       | ORES *LI Detector 1                                           | RTS [No usado]                                                              |
| Aplicación                                                            | *L1 Detector 2                                                | PreRTS 0 + PostRTS 0 + xon/xoff                                             |
| 🐺 General                                                             |                                                               |                                                                             |
|                                                                       |                                                               |                                                                             |
|                                                                       | -Serie: Seleccione serie para puerto serie directo            | VSN.VSN                                                                     |
| ,<br>                                                                 | a la central                                                  | Enlace UDP                                                                  |
| Es muy recomendable                                                   |                                                               | Interrogar odda 100 🜩 mseg. Repetir 5 🐳 yøres Esperar 1000 🜩 mseg.          |
| cambiar el nombre de                                                  | la Elija el puerto Com Usado de su PC.                        | Sincropizar cada 3600 🚖 seg. En Timeout reintentar cada 10 🚖 seg.           |
| central por el definitivo                                             | ).                                                            | Inactividad a los 60 🔿 seg.                                                 |
|                                                                       | - <b>UDP:</b> Seleccione UDP, para comunicaciones             | Parámetros IP                                                               |
| Sobre un equipo,                                                      | vía IP                                                        | Dirección IP 400.000.000                                                    |
| presione enter nara                                                   |                                                               | Port 5000 🗢                                                                 |
|                                                                       | Escriba la dirección IP de la central.                        | Prefijo                                                                     |
| campiar nombre y                                                      |                                                               |                                                                             |
| enter para confirmar.                                                 | Presione siempre Parámetros por defecto                       |                                                                             |
|                                                                       |                                                               |                                                                             |
|                                                                       |                                                               | Clave Acceso 1234 Cambiar Clave de acceso Contiguración Central             |
|                                                                       |                                                               |                                                                             |
|                                                                       | Algunas centrales tienen opciones                             | Upciones de la Central                                                      |
|                                                                       | especiales.                                                   | ✓ Indicar Avería de Batería                                                 |
|                                                                       | - · · · · · · · · · · ·                                       | Supervisión de comunicaciones RS232  Frogramar Opciones  Programar Opciones |
|                                                                       | P.ej. Clave de comunicaciones, accesorios                     | N <sup>®</sup> de módulos de reles 0 €                                      |
|                                                                       | instalados, configuración remota, en                          |                                                                             |
|                                                                       | contrales Vision etc                                          | 🗸 Aceptar 🛛 🗶 Cancelar                                                      |
|                                                                       | Centrales VISION, etc.                                        |                                                                             |

Todos los equipos con comunicaciones habilitadas, presentarán avería si la llave está instalada.

| Estado        | Evento | Tipo | Descripción                      | Zona | Fecha y Hora        |
|---------------|--------|------|----------------------------------|------|---------------------|
| 🔎 NO COMUNICA |        | 2/C  | Nueva ESSER EDP SEI\Comunicación |      | 07/11/2007 16:56:33 |
| 🚅 NO COMUNICA |        | 1/C  | IQ8\Comunicación                 |      | 07/11/2007 16:56:34 |
| 🚅 NO COMUNICA |        | 5/C  | 8000\Comunicación                |      | 07/11/2007 16:57:21 |
|               |        |      |                                  |      |                     |

2.4) Configuración de las centrales (Equipos) importar. Para importar los equipos, textos y zonas de una central, deberá exportar, desde Tools8000 (Esser), PK (Notifier), etc..., la configuración actual de cada central de la red a un archivo .txt. Guarde el archivo en una carpeta accesible para el TG ESSER. Las comunicaciones deben estar habilitadas y la llave del TG puesta. Haga clic sobre Auxiliar→Importar→Nombre de la Central→TXT→Seleccione el archivo buscándolo desde el explorador y presione abrir.

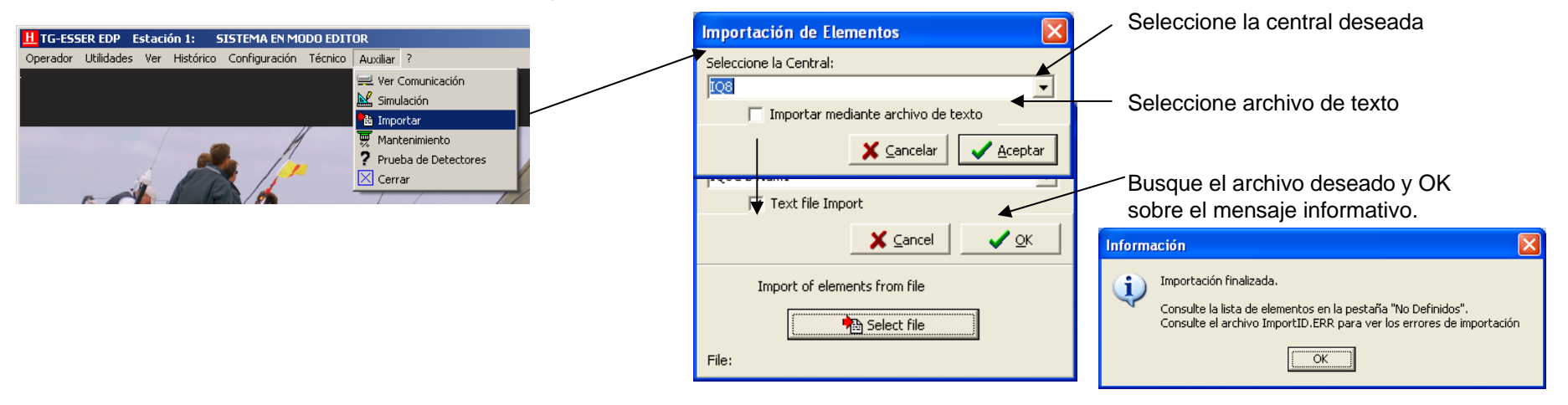

Revise la pestaña de **No definidos** en el área inferior del TG, **haga clic con el botón derecho sobre cualquier equipo y sobre añadir al sistema**. Todos los equipos se añadirán al sistema.

| ₽F1 (A 52 No defined m 2 roll 15 |      |          |             |                         |
|----------------------------------|------|----------|-------------|-------------------------|
|                                  |      |          |             |                         |
| (Not) A 7 a dia liata al ajatama | Z5D1 | Detector | IQ8C B Num1 | IQ8 02T + SND           |
| (Not   Anadir lista al sistema   | Z3D1 | Detector | IQ8C B Num1 | IQ8 OT L                |
| 🖾 (Not defined)                  | Z4D2 | Detector | IQ8C B Num1 | IQ8 OT R                |
| 🖾 (Not defined)                  | Z4D1 | Detector | IQ8C B Num1 | IQ8 OTG - TAB           |
| 🔄 (Not defined)                  | Z5D2 | Detector | IQ8C B Num1 | 108 02T Speech end line |

2.5) Configuración de Centrales → Crear equipos. Para cambiar las opciones de los equipos, haga clic sobre Configuración → Centrales, seleccione la central y marque las casillas de filtro de equipos que desee ver del sistema, marque los equipos deseados haciendo clic sobre ellos manteniendo la tecla "Ctrl" presionada. Para añadir al sistema haga clic en el icono "Añadir". Los equipos pueden filtrarse por tipo o central (Equipos activados con "\*" en el listado ya están activados en el sistema)

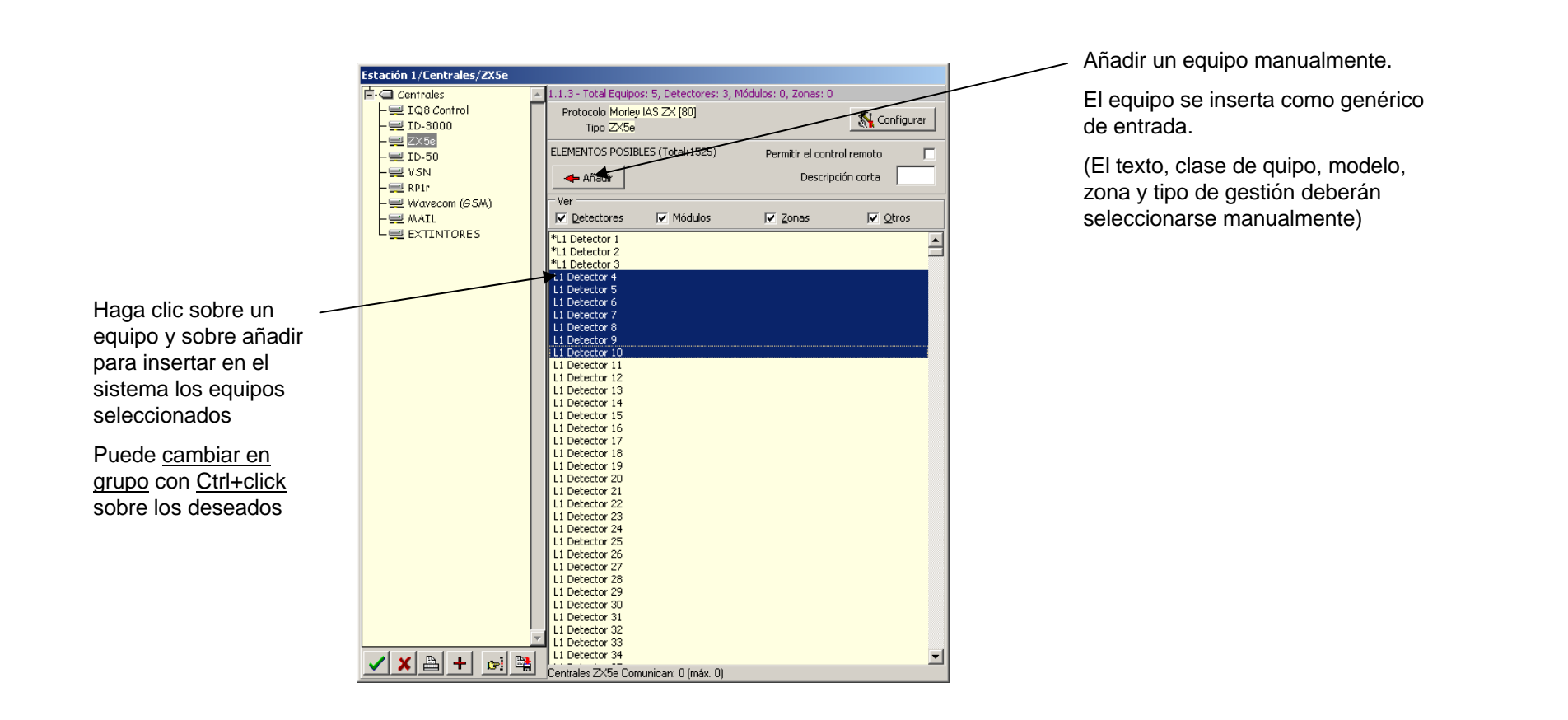

2.6) **Configuración de las centrales (Equipos) importar manual**. Para importar los textos de centrales en comunicación (ZX), haga clic sobre **Auxiliar→Importar→Nombre de la Central** y presione abrir, se importarán los textos de los equipos activos en el sistema.

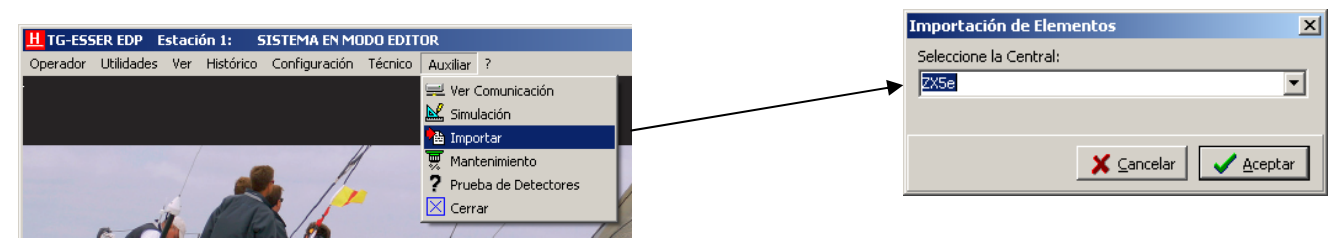

2.7) **Configuración de equipo**. Para cambiar las opciones de los equipos, haga clic sobre **Configuración→Equipos**, seleccione la central y "+" para expandir la lista.

Los equipos pueden filtrarse por tipo o central (Equipos activados con "\*" en el listado)

|                                                                                                    | Estacion 1/Centrales/IQ8/Zona 2 Detector 1                                                                                                    |                                                                                                    | Las opciones y propiedades de un equipo                                                                                                    |
|----------------------------------------------------------------------------------------------------|----------------------------------------------------------------------------------------------------|----------------------------------------------------------------------------------------------------|----------------------------------------------------------------------------------------------------|
| Haga clic sobre un<br>equipo<br>Sobre un equipo<br>presione enter para<br>cambiar nombre y<br>enter para<br>confirmar.                          | Anillo 223 (1/A0223)<br>Anillo 223 (1/A0224)<br>Anillo 225 (1/A0224)<br>Anillo 225 (1/A0225)<br>Anillo 226 (1/A0225)<br>Anillo 226 (1/A0226)<br>Lazo 231 (1/L0231)<br>Anillo 238 (1/A0232)<br>Anillo 238 (1/A0232)<br>Anillo 238 (1/A0232)<br>Anillo 236 (1/A0232)<br>Anillo 236 (1/A0235)<br>Anillo 236 (1/A0236)<br>Anillo 236 (1/A0236)<br>Anillo 236 (1/A0237)<br>Anillo 236 (1/A0236)<br>Anillo 236 (1/A0236)<br>Anillo 236 (1/A0236)<br>Anillo 236 (1/A0237)<br>Anillo 236 (1/A0237)<br>Anillo 236 (1/A0236)<br>Anillo 236 (1/A0237)<br>Anillo 236 (1/A0237)<br>Anillo 236 (1/A0236)<br>Anillo 236 (1/A0237)<br>Anillo 236 (1/A0237)<br>Anillo 237 (1/A0237)<br>Anillo 237 (1/A0237)<br>Anillo 237 (1/A0237)<br>Anillo 237 (1/A0237)<br>Anillo 237 (1/A0237)<br>Anillo 237 (1/A0237)<br>Anillo 237 (1/A0237)<br>Anillo 237 (1/A0237)<br>Anillo 237 (1/A0237)<br>Anillo 237 (1/A0237)<br>Anillo 237 (1/A0237)<br>Anillo 237 (1/A0237)<br>Anillo 237 (1/A0237)<br>An | 1.1.1.10006         Clase       >>>>>>>>>>>>>>>>>>>>>>>>>>>>>>                                                                                                    | Las opciones y propiedades de un equipo<br>dependen de la clase (Tipo de equipo) de<br>éste. Estas opciones pueden modificarse<br>por clase de equipos o crear nuevas clases<br>(Desde la opción Técnico) |
| Supr/Del sobre un<br>equipo, lo eliminará<br>del sistema<br>Puede <u>cambiar en</u><br><u>grupo</u> con <u>Ctrl+click</u><br>sobre los deseados | Sensor OZT C (U/ZZD3)     Sensor OZT C (U/ZZD3)     Sensor OZT S (U/ZZD3)     Sensor OZT S (ine L (U/Z3D2)     Sensor OZT S (ine L (U/Z3D3)     Sensor O H (U/Z4D2)     Sensor O H (U/Z4D2)     Sensor O H (U/Z4D2)     Sensor O H (U/Z4D2)     Sensor O H (U/Z4D2)     Sensor O I (U/Z4D3)     Sensor O I (U/Z4D3)                                                                                                    | IEST (Hreposo)       Image: Section 1       Image: Section 2       Image: Section 2       I | Seleccione el icono<br>deseado del equipo<br>desde Modelo.<br>Puede cambiar o crear<br>sus propios modelos<br>desde Símbolos                                                                              |

2.6) Clase de equipo (Funcionamiento general de un tipo de equipos). Para modificar las opciones de visualización, sonidos y funcionamiento en general de un tipo de equipos haga seleccione **Tecnico→Clases**, seleccione la clase de equipos deseada, y modifique las opciones. Todos los equipos con esta clase funcionarán de la misma forma. Puede crear sus propias clases duplicando.

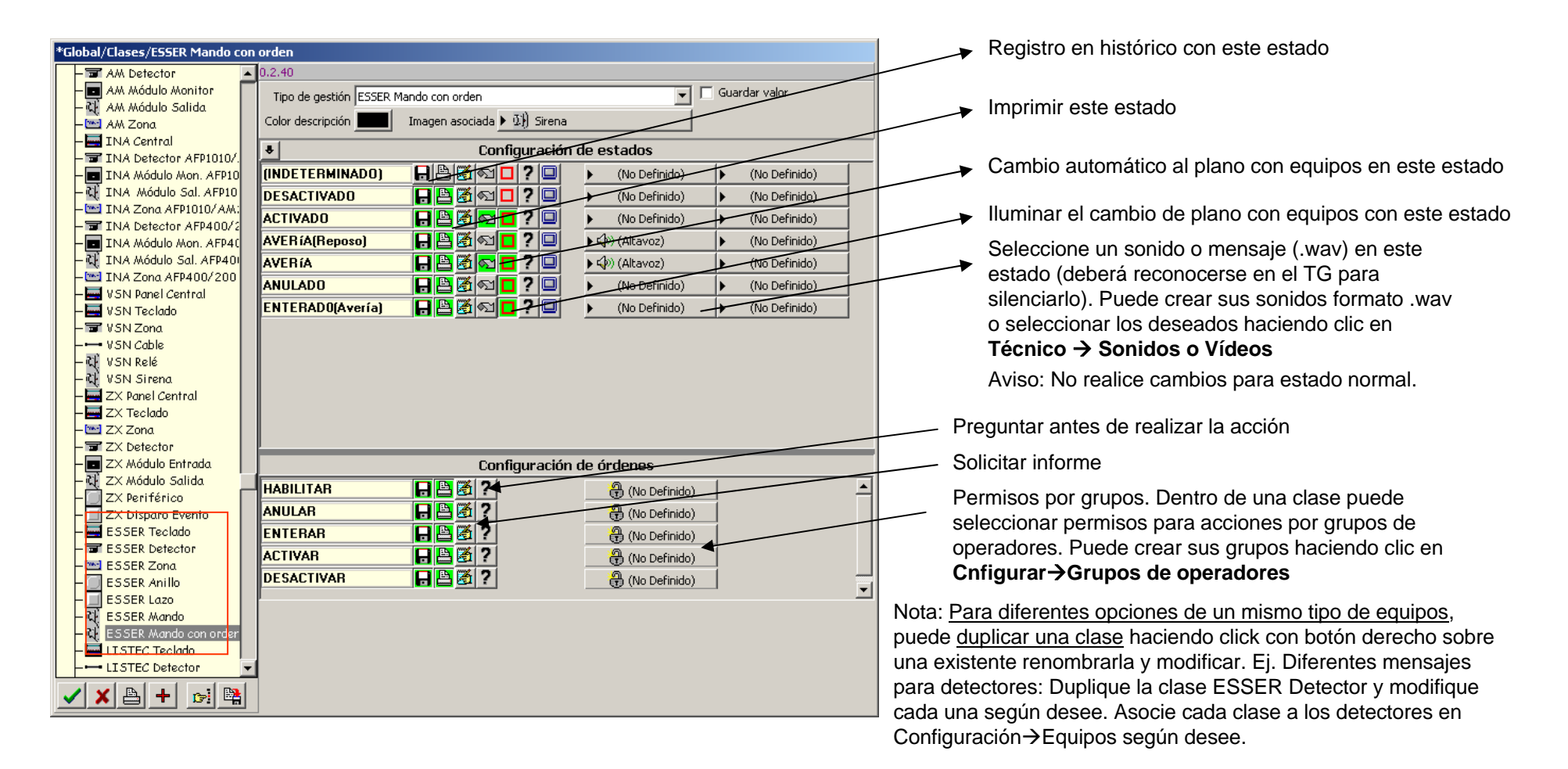

3) Colocar los equipos sobre los planos. Para colocar equipos configurados, seleccione
Configuración→Simbolos y en *Planos* para seleccionar el plano deseado, luego haga clic sobre *Elementos*: Seleccione el deseado de la lista y arrástrelo a la posición del plano.
Es muy recomendable insertar un plano .bmp con la imagen de la central para arrastrar los iconos propios de la misma como lazos, relés internos, zonas, icono de la central, o puerto de comunicaciones (SEI). Si no representa estos equipos no dispondrá de opciones o información relativas a ellos.

Haciendo clic sobre la lista, la tecla de función F3 habilita buscar por texto. Supr/Del sobre un equipo seleccionado en el plano lo elimina de éste.

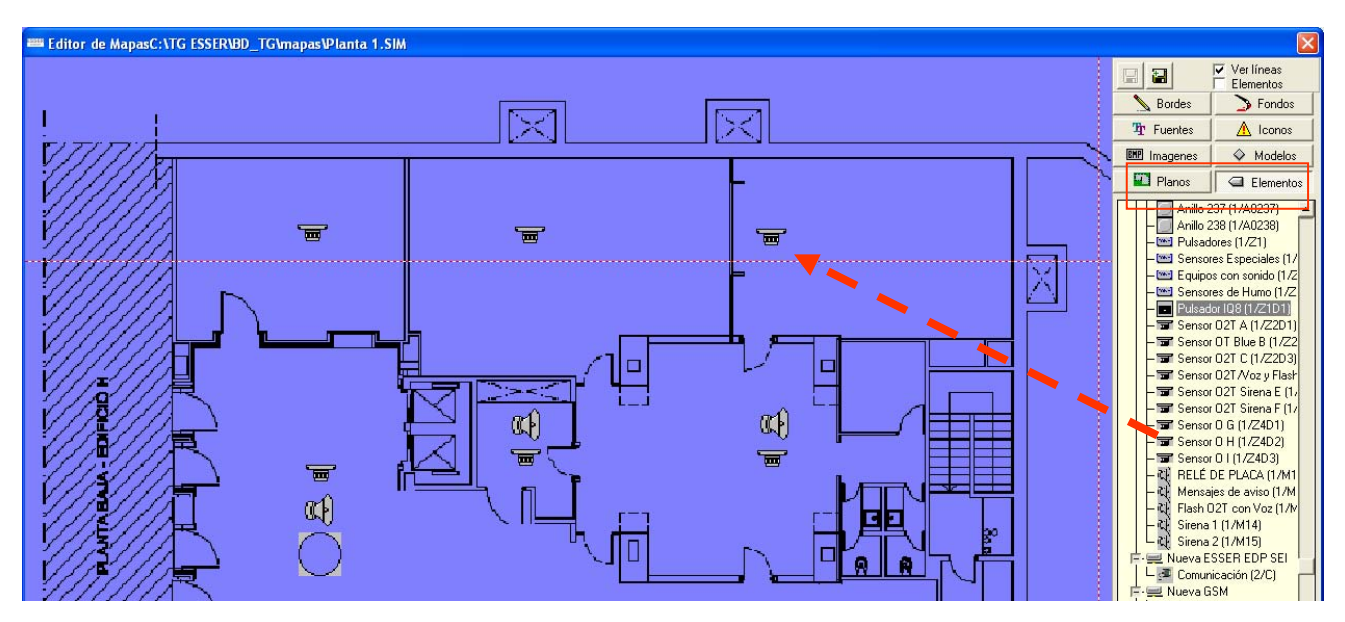

3.1) Propiedades de equipos y cambios de plano: Para cambiar o ver propiedades de elementos de la pantalla gráfica debe estar en modo edición gráfica, seleccione **Configuración**->Simbolos haga clic sobre el elemento deseado para seleccionarlo y de nuevo clic con el botón derecho, se mostrarán las propiedades del objeto:

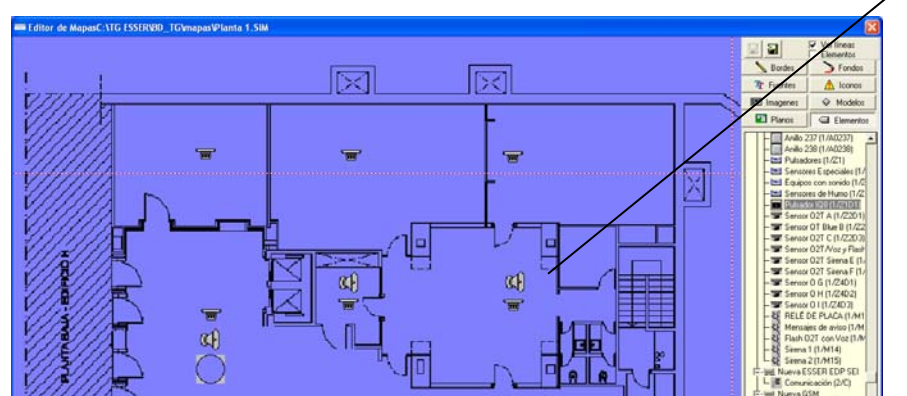

Propiedades Objeto general

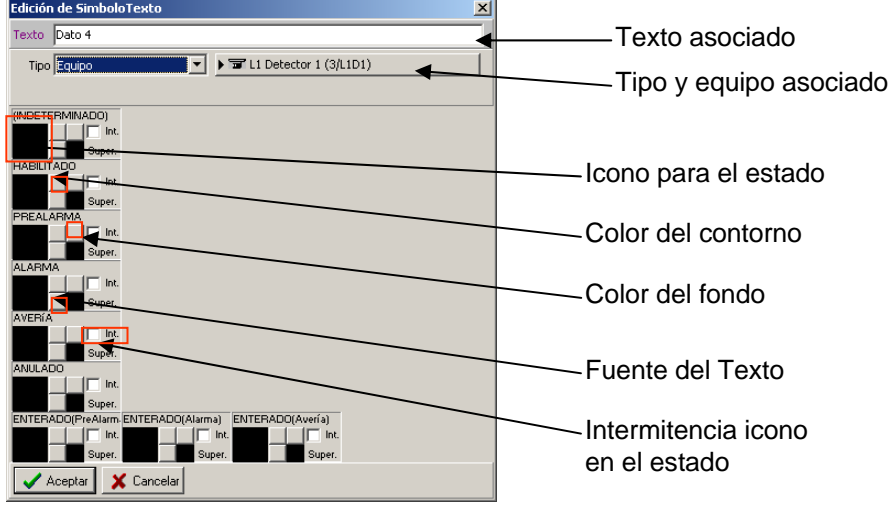

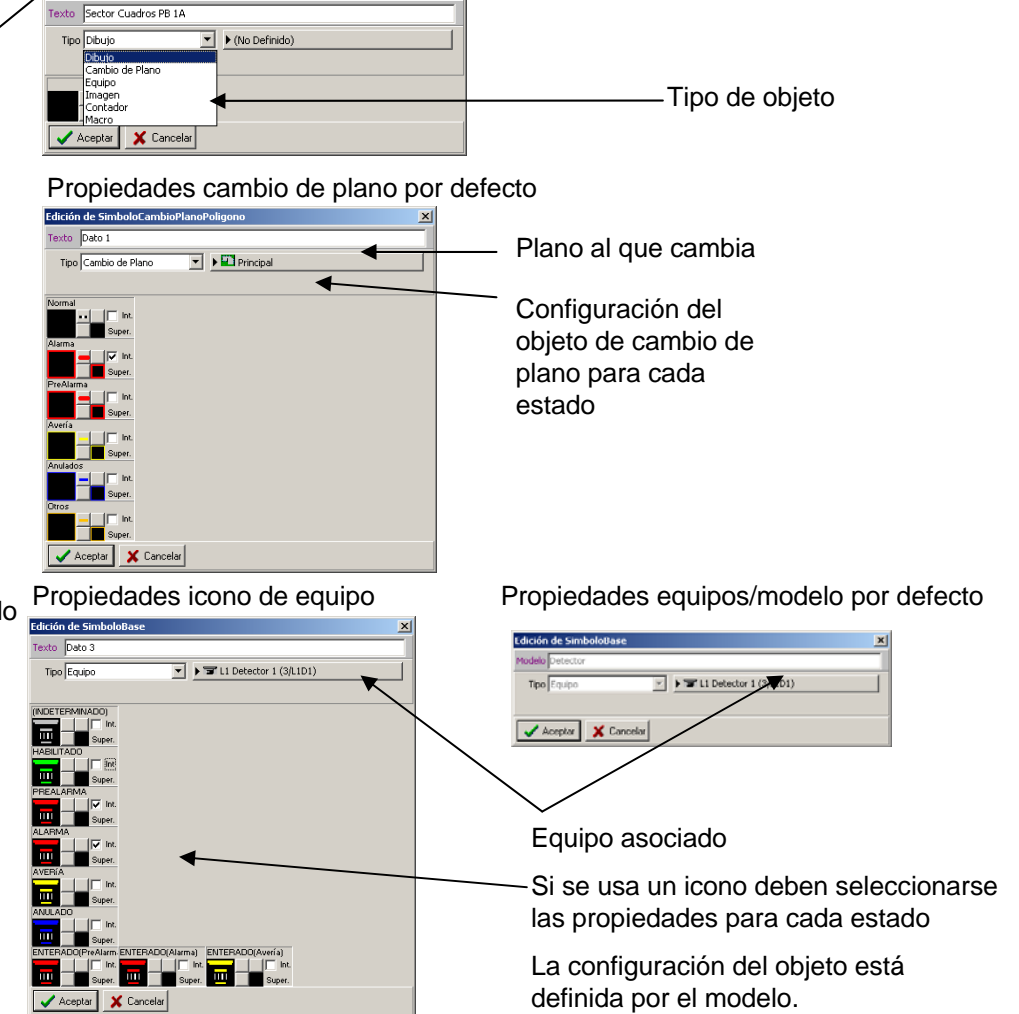

4) Revisar comunicaciones entre el Tg y las centrales. Para ver las comunicaciones, seleccione Auxiliar→Ver Comunicaciones→Puerto deseado, IP y SEI

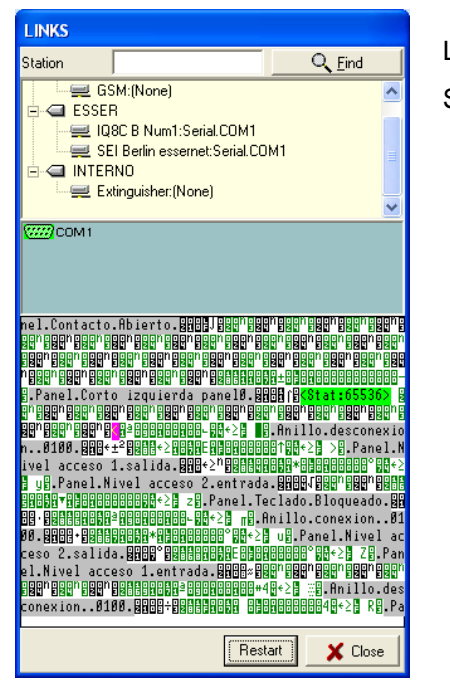

La llave del TG habilita las comunicaciones

Sin la llave instalada el sistema no comunica.

5) Simular un estado de un equipo: Puede simular un estado para ver el funcionamiento del sistema, seleccione Auxiliar→Simulación, seleccione un equipo y haga clic sobre el estado deseado, el TG ESSER mostrará el estado, cambio de plano, sonido, etc, como se haya configurado. <u>Recuerde devolver manualmente el equipo a su estado de reposo.</u>

Nota: Existen opciones avanzadas de configuración, que se describen detalladamente en los manuales del TG ESSER